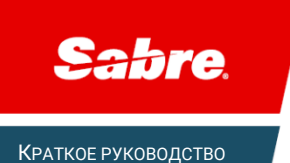

## Инструменты администрирования в графическом интерфейсе Sabre Red 360

Edition 1.0 (October 2020) © 2020 Sabre Inc. All rights reserved This documentation is the confidential and proprietary intellectual property of Sabre Inc. Any unauthorized use, reproduction, preparation of derivative works, performance, or display of this document, or software represented by this document, without the express written permission of Sabre Inc. is strictly prohibited.

Sabre, the Sabre logo design, Format Finder help system, and Personal Trainer are trademarks and/or service marks of an affiliate of Sabre Inc. All other trademarks, service marks, and trade names are owned by their respective companies.

## Содержание

| Employee Profile Record (EPR)                                       | 2  |
|---------------------------------------------------------------------|----|
| Учётная запись пользователя (EPR)                                   | 2  |
| Графический инструмент Manage my Agents в Sabre Red 360             | 3  |
| Быстрое создание EPR в графическом интерфейсе в Sabre Red 360       | 3  |
| Модификация EPR в графическом интерфейсе в Sabre Red 360            | 7  |
| Сброс пароля EPR в графическом интерфейсе в Sabre Red 360           | 9  |
| Удаление EPR в графическом интерфейсе в Sabre Red 360               | 11 |
| Отображение учётных записей пользователей (EPR)                     | 13 |
| Таблица CST (City Sign Table) учётных записей пользователей (EPR)   | 14 |
| Terminal Address (LNIATA)                                           | 16 |
| Типы терминальных адресов (LNIATA)                                  | 16 |
| Графические инструмент Manage my LNIATAs в Sabre Red 360            | 17 |
| Настройки CRTTA для EPR в графическом интерфейсе Sabre Red 360      | 18 |
| Travel Journal Record (TJR)                                         | 20 |
| Графический инструмент Manage my Agency в Sabre Red 360             | 20 |
| Первоначальные настройки TJR в графическом интерфейсе Sabre Red 360 | 21 |

## Employee Profile Record (EPR)

## Учётная запись пользователя (EPR)

#### Finder Display Employee Profile Records (EPR) (H\*)

Учётная запись пользователя (Employee Profile Record, EPR) является элементом системы безопасности, регулирующим права и возможности агента, работающего в Sabre GDS. EPR дает вам возможность вписаться в систему *Sabre* и содержит множество различных компонентов.

Максимальное количество EPR в PCC - 1849.

Учетная запись пользователя (EPR) состоит из обязательных компонентов:

• Agent Id

Идентификатор агента, который должен состоять из 1-6 символов (только цифры), рекомендуется использовать значения не менее 4 символов. Идентификатор агента используется для авторизации в системе (SI\*).

• Agent Sign

Подпись агента состоит из функционального кода "А" и двух последующих символов. Два данных символа могут представлять любые буквенные, цифровые или буквенно-цифровые комбинации, а также точку (.), звездочку (\*) и слеш (/). Примеры: А46, А\*Т, А6/

Подпись агента является вашей подписью в системе. Система Sabre подставляет данную подпись ко всем действиям, совершенным агентом. Например, создание и модификация PNR, печать документа, удаление информации и запрос отчетов.

• Duty Codes

Служебный код – определенный уровень доступа агента к функционалу Sabre.

• Keywords

Ключевые слова, определяющие функциональные возможности агента

Управление учётными записями пользователей (EPR) выполняется администратором (менеджером, супервайзером) в агентстве.

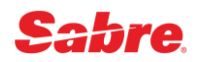

## Графический инструмент Manage my Agents в Sabre Red 360

Инструмент **Manage my Agents** в Sabre Red 360 предназначается для авторизованных администраторов (менеджеров, супервайзеров) в агентстве и позволяет создавать, устанавливать временные пароли, модифицировать и удалять учётные записи пользователей (EPR).

Доступ к инструменту **Manage my Agents** в Sabre Red 360 осуществляется через специальную панель администрирования, интегрированную в рабочее пространство - чтобы отобразить панель администрирования, нажмите кнопку внизу в меню инструментов в правой части, далее нажмите на строку **Manage my Agents** или на иконку рядом с ней.

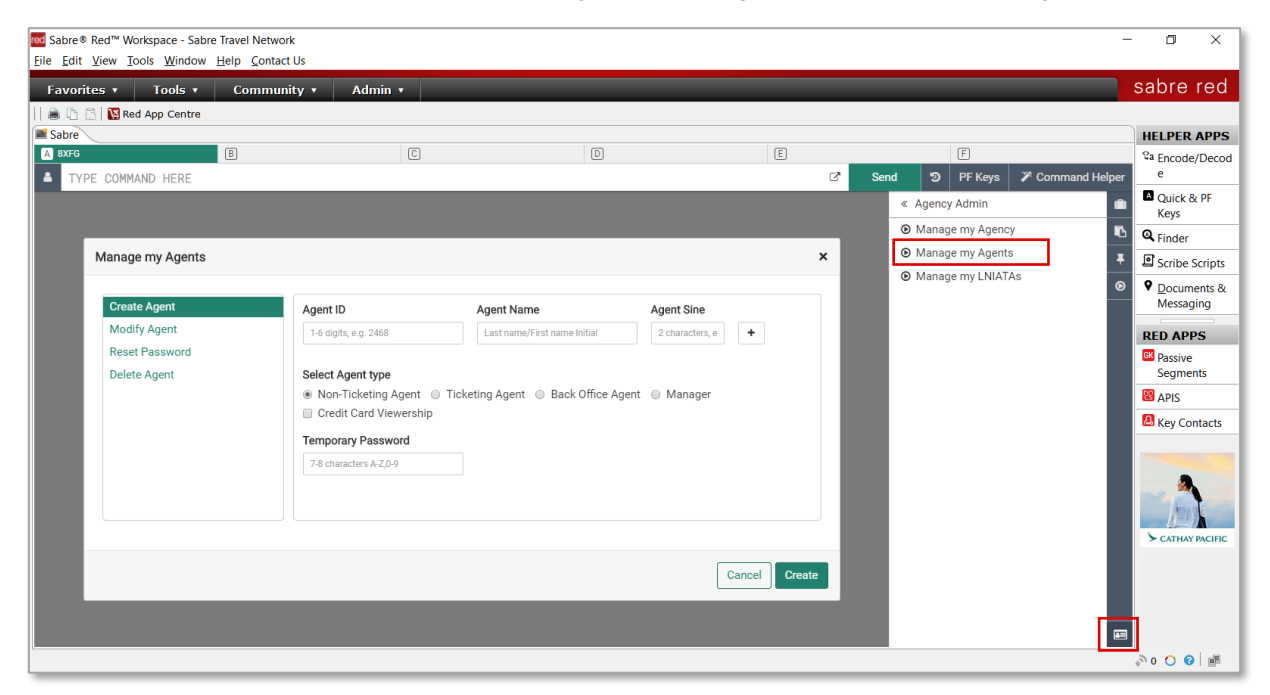

Панель администрирования отображается только для авторизованных администраторов (менеджеров, супервайзеров) в агентстве - для пользователей, в учётных записях (EPR) которых присутствует ключевое слово, позволяющее использовать хотя бы один из инструментов администрирования (**Manage my Agency, Manage my Agents, Manage my LNIATAs**). Доступ к каждому из перечисленных инструментов администрирования ключевым словом в учётной записи пользователя (EPR).

Если в учётной записи пользователя (EPR) нет ключевых слов, позволяющих использовать хотя бы один из инструментов администрирования, кнопка внизу в меню инструментов в правой части не отображается и панель администрирования открыть невозможно.

Инструмент **Manage my Agents** доступен только для пользователей, в EPR которых присутствует ключевое слово **CREATE**.

#### Быстрое создание EPR в графическом интерфейсе в Sabre Red 360

Если необходимо создать учётную запись пользователя (EPR) в PCC, отличном от текущего, необходимо предварительно перейти в нужный PCC командой **AAA**(PCC).

Вы можете создавать учётные записи пользователей (EPR) только в РСС, имеющих SC-код, совпадающий с SC-кодом вашего домашнего РСС.

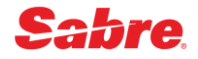

В графической форме Manage my Agents выберите пункт Create Agent в меню:

| Manage my Agents |                                                                                                    |                                   | ×               |
|------------------|----------------------------------------------------------------------------------------------------|-----------------------------------|-----------------|
| Create Agent     | Agent ID                                                                                                    | Agent Name                        | Agent Sine      |
| Reset Password   | 1-6 digits, e.g. 2468                                                                                                    | Last name/First name Initial      | 2 characters, e |
| Delete Agent     | Select Agent type <ul> <li>Non-Ticketing Agent</li> <li>Credit Card Viewership</li> </ul> Temporary Password 7-8 characters A-Z,0-9 | Ticketing Agent Back Office Agent | gent 🔘 Manager  |
|                  |                                                                                                    |                                   | Cancel Create   |

Заполните поля, указав необходимые параметры для учётной записи пользователя (EPR):

- Agent Id идентификатор пользователя, может содержать от 1 до 6 цифр
- Agent Name фамилия и имя пользователя в формате (фамилия)/(имя), например, MELNIKOVA/E - обязательно наличие и фамилии, и имени, данные вносятся латиницей, фамилия может содержать до 17 букв, имя вносится одной буквой (рекомендуется использовать первую букву имени)
- Agent Sign подпись пользователя, состоящая обязательно из 2 символов, может содержать буквы, цифры и некоторые специальные символы: . (точку), \* (звёздочку) и/или / (слэш).
- **Temporary Passcode** временный пароль, пароль может содержать 7 или 8 символов, разрешается использовать буквы и/или цифры, обязательно наличие хотя бы одной буквы и одной цифры, одинаковые символы не могут повторяться более 2 раз подряд

Укажите тип учётной записи пользователя (EPR):

- Non-Ticketing Agent агент, которому запрещено оформлять авиабилеты (в EPR добавляется единственное ключевое слово NOTKTS)\*
- Ticketing Agent агент, имеющий право оформлять авиабилеты (в EPR не будет содержать никаких ключевых слов)\*
- Back Office Agent агент, имеющий право оформлять авиабилеты и работающий с учётной системой и/или системой отчётности (MINOPR и REMOVE)\*
- Manager менеджер в агентстве, имеющий широкий набор прав, в том числе выполнять настройки, влияющие на всех пользователей в агентстве (ACCESS, SUBMGR, MINOPR, PNRREL, REMOVE, SUBAAA, SUBACC, VMVIEW, VMUPDT, HCUPDT)\*

\* Подробная информация о ключевых словах содержится в руководстве для администраторов агентств и на соответствующей странице в справочнике Sabre Central <u>Employee Profile Record (EPR) Keywords</u>

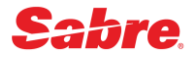

Если требуется, отметьте дополнительно:

• Credit Card Viewership - право видеть не маскированные данные банковских карт (в EPR дополнительно добавляется ключевое слово CCVIEW)\*

Нажмите кнопку **Create** для того, чтобы создать учётную запись пользователя (EPR) согласно информации, указанной в заполненной форме.

Если все данные внесены корректно, после нажатия кнопки **Create** последовательно выполняются необходимые команды.

| 🚾 Sabre® Red <sup>™</sup> Workspace - Sabre Travel Network                             |                 |   |             |                                      | - 0 ×                            |
|----------------------------------------------------------------------------------------|-----------------|---|-------------|--------------------------------------|----------------------------------|
| Файл Правка <u>В</u> ид <u>И</u> нструменты <u>О</u> кно <u>С</u> правка Свяжитесь с н | ами             |   |             |                                      |                                  |
| Избранное • Инструменты • Сообщество •                                                 | Администратор 🔹 |   |             |                                      | sabre red                        |
| 👼 🗈 🖹 🔛 Red App Centre                                                                 |                 |   |             |                                      |                                  |
| Sabre                                                                                  |                 |   |             |                                      | Инструменты                      |
| ■ 8XFG B                                                                               | C               | D | E           | F                                    | <sup>ଦ୍</sup> а Закодировать/    |
| ВВЕДИТЕ КОМАНДУ                                                                        |                 |   | 🖸 Отправить | Э РF Клавиши У Графический ре        | Раскодировать                    |
| HB1001/AEM«                                                                            |                 |   |             | « Agency Admin                       | 💼 🖪 Клавиши                      |
| NEW EMPLOYEE ID 1001-8XFG HOME STATION - 8XFG                                          |                 |   |             | <ul> <li>Manage my Agency</li> </ul> | 📮 быстрого                       |
|                                                                                        |                 |   |             | Manage my Agents                     | <ul> <li>функциональн</li> </ul> |
| HINAM MELNINOVA/E«                                                                     |                 |   |             | Manage my LNIATAs                    | ые клавиши                       |
| *                                                                                      |                 |   |             |                                      | Q Finder                         |
| H/AUTH 223961«                                                                         |                 |   |             |                                      | Scribe Scripts                   |
| *                                                                                      |                 |   |             |                                      | • Документы и                    |
|                                                                                        |                 |   |             |                                      | сообщений                        |
| H/DTY*6«                                                                               |                 |   |             |                                      |                                  |
| *                                                                                      |                 |   |             |                                      | Replicate PNR                    |
| H/PASS_SAB11RE«                                                                        |                 |   |             |                                      |                                  |
|                                                                                        |                 |   |             |                                      |                                  |
| *                                                                                      |                 |   |             |                                      |                                  |
| HE«                                                                                    |                 |   |             |                                      | R.                               |
| DONE                                                                                   |                 |   | 1           |                                      | CATHAY PACIFIC                   |
|                                                                                        |                 |   |             |                                      |                                  |
|                                                                                        |                 |   |             |                                      |                                  |
|                                                                                        |                 |   |             |                                      |                                  |
|                                                                                        |                 |   |             |                                      |                                  |
|                                                                                        |                 |   |             |                                      | n 🔿 0 🖓 📑                        |

Системное сообщение **DONE** в конце означает, что создание учётной записи пользователя (EPR) завершено успешно.

\* Подробная информация о ключевых словах содержится в руководстве для администраторов агентств и на соответствующей странице в справочнике Sabre Central <u>Employee Profile Record (EPR) Keywords</u>

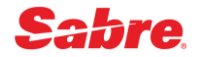

Если какое-либо из полей не заполнено или заполнено неверно, оно будет выделено - требуется заполнить поле или внести корректировки согласно подсказке:

| si outo / igoint | Agent ID                    | Agent Name                      | Agent Sine           |   |
|------------------|-----------------------------|---------------------------------|----------------------|---|
| Modify Agent     | 1011                        | MELNIKOVA/E                     | EM                   | + |
| Reset Password   |                             |                                 |                      |   |
| Delete Agent     | Select Agent type           |                                 |                      |   |
|                  | Non-Ticketing Age           | nt 💿 Ticketing Agent 💿 Back Off | fice Agent 💿 Manager |   |
|                  | Credit Card Viewer          | ship                            |                      |   |
|                  | Temporary Password          |                                 |                      |   |
|                  | 7-8 characters A-Z,0-9      |                                 |                      |   |
|                  | Field should contain from 7 | / to 8                          |                      |   |
|                  | characters                  |                                 |                      |   |
|                  |                             |                                 |                      |   |
|                  |                             |                                 |                      |   |

Если необходимо создать несколько учётных записей пользователя (EPR), имеющих одинаковый тип, можно добавить нужное количество строк и заполнить данные для каждого из агентов - для всех агентов устанавливается одинаковый временный пароль:

| reate Agent   | Agent ID                                                                                                    | Agent Name                              | Agent Sine          |   |   |
|---------------|----------------------------------------------------------------------------------------------------|-----------------------------------------|---------------------|---|---|
| odify Agent   | 1001                                                                                                    | MELNIKOVA/E                             | EM                  |   | + |
| eset Password | Agent ID                                                                                                    | Agent Name                              | Agent Sine          |   |   |
| elete Agent   | 1002                                                                                                    | POTAPOVA/0                              | OP                  | _ | + |
|               | Select Agent type                                                                                                    | nt 💿 Ticketing Agent 🔘 Back Off         | ice Agent 💿 Manager |   | T |
|               | Select Agent type <ul> <li>Non-Ticketing Agen</li> <li>Credit Card Viewers</li> </ul> Temporary Password 7-8 characters A-Z,0-9 | nt 💿 Ticketing Agent 🔘 Back Off<br>ship | ice Agent 🔘 Manager |   | T |
|               | Select Agent type <ul> <li>Non-Ticketing Agen</li> <li>Credit Card Viewers</li> </ul> Temporary Password 7-8 characters A-Z,0-9 | nt                                      | ice Agent 🔘 Manager |   |   |

Вы можете прервать процесс создания учётной записи пользователя (EPR) и закрыть графическую форму **Manage my Agents**, нажав кнопку **Cancel** или на крестик в правом верхнем углу, или выбрать другой пункт в меню. Внесённые данные игнорируются и не сохраняются.

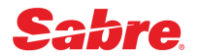

#### Модификация EPR в графическом интерфейсе в Sabre Red 360

В графической форме Manage my Agents поддерживаются следующие корректировки:

- редактирование Agent Name
- редактирование Agent Sign
- редактирование служебных кодов Access Type (Duty Codes)
- добавление и удаление ключевых слов
- активация и деактивация (бессрочная)

Если необходимо модифицировать учётную запись пользователя (EPR) в PCC, отличном от текущего, необходимо предварительно перейти в нужный PCC командой **ААА**(PCC).

Вы можете модифицировать учётные записи пользователей (EPR) только в РСС, имеющих SC-код, совпадающий с SC-кодом вашего домашнего РСС.

В графической форме Manage my Agents выберите пункт Modify Agent в меню:

| anage my Agents |                            |             |
|-----------------|----------------------------|-------------|
| Create Agent    | Agent ID                   |             |
| Modify Agent    | 1-6 digits, e.g. 2468 Load |             |
| Reset Password  |                            |             |
| Delete Agent    |                            |             |
|                 |                            |             |
|                 |                            |             |
|                 |                            |             |
|                 |                            |             |
|                 |                            |             |
|                 |                            |             |
|                 |                            |             |
|                 |                            | Cancel Modi |
|                 |                            |             |

В поле **Agent Id** укажите данные учётной записи пользователя (EPR), которую необходимо модифицировать, и нажмите кнопку **Load**, чтобы загрузить текущую информацию.

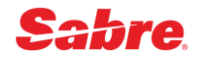

Внесите необходимые корректировки и сохраните учётную запись пользователя (EPR), нажав кнопку **Modify**:

| Create Agent   | Agent ID              |                |          |  |
|----------------|-----------------------|----------------|----------|--|
| Modify Agent   | 1001                  | Load           |          |  |
| Reset Password |                       |                |          |  |
| Delete Agent   | Agent Name            | Agent Sine     |          |  |
|                | MELNIKOVA/E           | EM             | ✓ Active |  |
|                | Access type (Duty Cod | e):            |          |  |
|                | Access type (Duty Cod | ۵).            |          |  |
|                | 🖉 ^-Agent 🗹 6-Traini  | ng 🔲 9-Manager |          |  |
|                | ACCESS                | SUBMGR         | MINOPR   |  |
|                | REMOVE                | PNRREL         | SUBAAA   |  |
|                | CCVIEW                | SUBACC         | VMVIEW   |  |
|                | VMUPDT                | HCUPDT         | NOTKTS   |  |
|                |                       |                |          |  |
|                |                       |                |          |  |

Если все данные внесены корректно, после нажатия кнопки **Modify** учётная запись пользователя (EPR) редактируется.

| 00 Sabre® Red™ Workspace - Sabre Travel Network                                                 |                      |   |             |                                       | - 🗆 ×                        |
|-------------------------------------------------------------------------------------------------|----------------------|---|-------------|---------------------------------------|------------------------------|
| <u>Ф</u> айл <u>П</u> равка <u>В</u> ид <u>И</u> нструменты <u>О</u> кно <u>С</u> правка Свяжит | есь с нами           |   |             |                                       |                              |
| Избранное • Инструменты • Сообщести                                                             | зо • Администратор • |   |             |                                       | sabre red                    |
| 🚔 🗈 📋 🞇 Red App Centre                                                                          |                      |   |             |                                       |                              |
| Sabre Sabre                                                                                     |                      |   |             |                                       | Инструменты                  |
| A 8XFG B                                                                                        | C                    | D | E           | F                                     | <sup>©а</sup> Закодировать/  |
| введите команду                                                                                 |                      |   | 🕑 Отправить | Э РF Клавиши У Графический            | й режим Раскодировать        |
| Успешно                                                                                         |                      |   |             | « Agency Admin                        | 💼 🛛 Клавиши                  |
| MODIFY AGENT WAS SUCCESSFUL                                                                     |                      |   |             | <ul> <li>Manage my Agency</li> </ul>  | быстрого                     |
|                                                                                                 |                      |   |             | <ul> <li>Manage my Agents</li> </ul>  | <ul> <li>доступа и</li></ul> |
|                                                                                                 |                      |   |             | <ul> <li>Manage my LNIATAs</li> </ul> | ые клавиши                   |
|                                                                                                 |                      |   |             |                                       | Q Finder                     |
|                                                                                                 |                      |   |             |                                       | Scribe Scripts               |
|                                                                                                 |                      |   |             |                                       | Документы и                  |
|                                                                                                 |                      |   |             |                                       | передача сообщений           |
|                                                                                                 |                      |   |             |                                       | COODECTIVIA                  |
|                                                                                                 |                      |   |             |                                       | RED APPS                     |
|                                                                                                 |                      |   |             |                                       | Replicate PNR                |
|                                                                                                 |                      |   |             |                                       |                              |
|                                                                                                 |                      |   |             |                                       |                              |
|                                                                                                 |                      |   |             |                                       | Anna                         |
|                                                                                                 |                      |   |             |                                       |                              |
|                                                                                                 |                      |   |             |                                       | - Contra Maria               |
|                                                                                                 |                      |   |             |                                       |                              |
|                                                                                                 |                      |   |             |                                       |                              |
|                                                                                                 |                      |   |             |                                       |                              |
|                                                                                                 |                      |   |             |                                       |                              |
|                                                                                                 |                      |   |             |                                       | 🥎 O 🔿 🌆                      |

Системное сообщение **MODIFY AGENT WAS SUCCESSFUL** означает, что редактирование учётной записи пользователя (EPR) завершено успешно.

Вы можете прервать процесс модификации учётной записи пользователя (EPR) и закрыть графическую форму **Manage my Agents**, нажав кнопку **Cancel** или на крестик в правом верхнем углу, или выбрать другой пункт в меню. Внесённые данные игнорируются и не сохраняются.

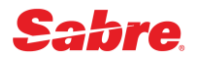

#### Сброс пароля EPR в графическом интерфейсе в Sabre Red 360

Если необходимо сбросить пароль для учётной записи пользователя (EPR) в РСС, отличном от текущего, необходимо предварительно перейти в нужный РСС командой **ААА**(РСС).

Вы можете сбрасывать пароли для учётных записи пользователей (EPR) только в РСС, имеющих SC-код, совпадающий с SC-кодом вашего домашнего РСС.

В графической форме Manage my Agents выберите пункт Reset Password в меню:

| 1-6 digits, e.g. 2468 | 7-9 charactors A-7 0-0 |  |
|-----------------------|------------------------|--|
|                       | 7-0 characters A-2,0-9 |  |
|                       |                        |  |
|                       |                        |  |
|                       |                        |  |
|                       |                        |  |
|                       |                        |  |
|                       |                        |  |
|                       |                        |  |
|                       |                        |  |
|                       |                        |  |

В поле Agent Id укажите данные учётной записи пользователя (EPR), в поле **Temporary Password** укажите временный пароль и нажмите кнопку **Reset**, чтобы выполнить редактирование.

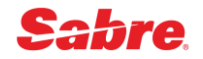

Если все данные внесены корректно, после нажатия кнопки **Reset** последовательно выполняются необходимые команды.

| 🚾 Sabre® Red™ Workspace - Sabre Travel Network                                     |                       |     |           |                                       | - 0 ×                        |
|------------------------------------------------------------------------------------|-----------------------|-----|-----------|---------------------------------------|------------------------------|
| <u>Ф</u> айл <u>П</u> равка <u>Вид И</u> нструменты <u>О</u> кно <u>С</u> правка С | Свяжитесь с нами      |     |           |                                       |                              |
| Избранное 🔹 Инструменты 🔹 Сообн                                                    | щество 🔹 Администрато | p v |           |                                       | sabre red                    |
| 📔 🗎 🖺 🧱 Red App Centre                                                             |                       |     |           |                                       |                              |
| Sabre                                                                              |                       |     |           |                                       | Инструменты                  |
| A 8XFG B                                                                           | C                     | D   | E         | F                                     | <sup>Q</sup> а Закодировать/ |
| 🔺 ВВЕДИТЕ КОМАНДУ                                                                  |                       |     | 🖸 Отправи | гь 🤊 РF Клавиши 🌾 Графиче             | ский режим Раскодировать     |
| HB1001«                                                                            |                       |     |           | « Agency Admin                        | 💼 🛛 Клавиши                  |
| E MELNIKOVA 8XFG-AEM                                                               | 1001-8XFG             |     |           | <ul> <li>Manage my Agency</li> </ul>  | 📮 быстрого                   |
| 0FC-0000                                                                           | AS0-060               |     |           | <ul> <li>Manage my Agents</li> </ul>  | оступа и<br>функциональн     |
| DUTY 6 *                                                                           |                       |     |           | <ul> <li>Manage my LNIATAs</li> </ul> | ые клавиши                   |
| UAT- SUBAAA                                                                        |                       |     |           |                                       | Q Finder                     |
| DATE PASSCODE LAST ASSIGNED - 280CT20                                              | TEMP PASSCODE         |     |           |                                       | Scribe Scripts               |
| H U CREATED BY JS4C-/                                                              | AA1 280CT20 0315P     |     |           |                                       | Документы и                  |
| 280CT20 0347P CST                                                                  |                       |     |           | _                                     | передача сообщений           |
| H/AUTH 223961«                                                                     |                       |     |           |                                       |                              |
| *                                                                                  |                       |     |           |                                       | RED APPS                     |
|                                                                                    |                       |     |           | -                                     | Replicate PNR                |
| H/PASS SABIIRE«                                                                    |                       |     |           | _                                     |                              |
| *                                                                                  |                       |     |           |                                       |                              |
| HE«                                                                                |                       |     |           |                                       | 1211                         |
| DONE                                                                               |                       |     |           |                                       | CATHAY PACIFIC               |
|                                                                                    |                       |     |           |                                       |                              |
|                                                                                    |                       |     |           |                                       |                              |
|                                                                                    |                       |     |           |                                       |                              |
|                                                                                    |                       |     |           |                                       | •                            |
|                                                                                    |                       |     |           |                                       | n 🔿 0 🕐 📑                    |

Системное сообщение **DONE** в конце означает, что для учётной записи пользователя (EPR) назначение временного пароля выполнено успешно.

Если необходимо сбросить пароль для нескольких учётных записей пользователя (EPR), в поле **Agent Id** можно добавить нужное количество идентификаторов одновременно - для всех агентов устанавливается одинаковый временный пароль.

Вы можете прервать процесс редактирования учётной записи пользователя (EPR) и закрыть графическую форму **Manage my Agents**, нажав кнопку **Cancel** или на крестик в правом верхнем углу, или выбрать другой пункт в меню. Внесённые данные игнорируются и не сохраняются.

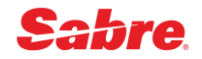

#### Удаление EPR в графическом интерфейсе в Sabre Red 360

Если необходимо удалить учётную запись пользователя (EPR) в PCC, отличном от текущего, необходимо предварительно перейти в нужный PCC командой **AAA**(PCC).

Вы можете удалять учётные записи пользователей (EPR) только в РСС, имеющих SC-код, совпадающий с SC-кодом вашего домашнего РСС.

В графической форме Manage my Agents выберите пункт Delete Agent в меню:

| Manage my Agents             |          | ×             |
|------------------------------|----------|---------------|
| Create Agent<br>Modify Agent | Agent ID |               |
| Reset Password               |          |               |
| Delete Agent                 |          |               |
|                              |          |               |
|                              |          |               |
|                              |          |               |
|                              |          |               |
|                              |          |               |
|                              |          | Cancel Delete |

В поле **Agent Id** укажите данные учётной записи пользователя (EPR), которую необходимо удалить, и нажмите кнопку **Delete**.

| lanage my Agents                               |          |               |
|------------------------------------------------|----------|---------------|
| Create Agent<br>Modify Agent<br>Reset Password | Agent ID |               |
| Delete Agent                                   |          |               |
|                                                |          |               |
|                                                |          |               |
|                                                |          |               |
|                                                |          |               |
|                                                |          | Cancel Delete |

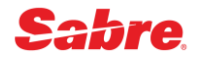

После нажатия кнопки **Delete** последовательно выполняются необходимые команды.

| Sabre® Red™ Workspace - Sabre<br>Файл Правка Вид Инструменть | Travel Network<br>ы <u>О</u> кно <u>С</u> правка Свяжи | тесь с нами      |       |             |                            | - 0 ×                            |
|--------------------------------------------------------------|--------------------------------------------------------|------------------|-------|-------------|----------------------------|----------------------------------|
| Избранное 🔹 Инструме                                         | енты 🔹 Сообщест                                        | во 🔹 Администрат | rop 🔻 |             |                            | sabre red                        |
| 🚔 🛅 📋 🗱 Red App Centre                                       |                                                        |                  |       |             |                            |                                  |
| Sabre                                                        | _                                                      |                  |       |             | _                          | Инструменты                      |
| A 8XFG                                                       | B                                                      | C                | D     | E           | F                          | <sup>©</sup> а Закодировать/     |
| ВВЕДИТЕ КОМАНДУ                                              |                                                        |                  |       | С Отправить | Э РF Клавиши / Графический | режим<br>Раскодировать           |
| HB1001«                                                      |                                                        |                  |       |             | « Agency Admin             | 💼 🖪 Клавиши                      |
| E MELNIKOVA                                                  | 8XFG-AEM                                               | 1001-8XFG        |       |             | Manage my Agency           | быстрого<br>постипа и            |
| OFC-0000                                                     |                                                        | AS0-060          |       |             | Manage my Agents           | <ul> <li>функциональн</li> </ul> |
| DUTY 6 *                                                     |                                                        |                  |       |             | Manage my LNIATAs          | ые клавиши                       |
| UAT- SUBAAA                                                  | -                                                      | END DASSCODE     |       |             |                            | Q Finder                         |
| DATE PASSCODE LAST ASSIGN                                    | ED - 280CT20                                           | EMF FASSCODE     |       |             |                            | Scribe Scripts                   |
| H U CI                                                       | REATED BY JS4C-AA1 2                                   | 80CT20 0315P     |       |             |                            | Документы и                      |
| 2800120 04179 031                                            |                                                        |                  |       |             | -                          | передача<br>сообщений            |
| H/AUTH 223961«                                               |                                                        |                  |       |             |                            |                                  |
| *                                                            |                                                        |                  |       |             | 1                          | RED APPS                         |
| HX*DELICE -                                                  |                                                        |                  |       |             | -                          | La Replicate Print               |
| HA^REUSE«                                                    |                                                        |                  |       |             | -                          |                                  |
| DONE                                                         |                                                        |                  |       |             |                            |                                  |
|                                                              |                                                        |                  |       |             |                            | 120                              |
|                                                              |                                                        |                  |       |             |                            | CATHAY PACIFIC                   |
|                                                              |                                                        |                  |       |             |                            |                                  |
|                                                              |                                                        |                  |       |             |                            |                                  |
|                                                              |                                                        |                  |       |             |                            |                                  |
|                                                              |                                                        |                  |       |             |                            | <b>A</b>                         |
|                                                              |                                                        |                  |       |             |                            | 🔊 0 🔿 🗃                          |

Системное сообщение **DONE** в конце означает, что удаление учётной записи пользователя (EPR) выполнено успешно.

Если необходимо удалить несколько учётных записей пользователя (EPR), в поле **Agent Id** можно добавить нужное количество идентификаторов одновременно - для всех агентов устанавливается одинаковый временный пароль.

Вы можете прервать процесс редактирования учётной записи пользователя (EPR) и закрыть графическую форму **Manage my Agents**, нажав кнопку **Cancel** или на крестик в правом верхнем углу, или выбрать другой пункт в меню. Внесённые данные игнорируются и не сохраняются.

### Отображение учётных записей пользователей (EPR)

Finder Display Employee Profile Records (EPR) (H\*)

| Отобразить EPR     | H*(Agent Id) или H*ASA(Agent Sign)<br>H*2020 или H*ASAEM |
|--------------------|----------------------------------------------------------|
| Отобразить историю | H*(Agent Id)*H                                           |
| модификаций EPR    | H*2020*H                                                 |

**Примечание:** если вы хотите отобразить EPR агента, находящегося в филиале, вы должны сначала перейти (ААА) в данный РСС (для этого требуется ключевое слово SUBAAA).

#### Пример (стандартная EPR):

H\*2020« E MELNIKOVA 8XFG-AEM 2020-8XFG OFC-0000 ASO-060 SIGN IN ACCESS - 8XFG DUTY \* UAT- TRPSCH 24TIME STATUS - ACTIVE 28MAY18 PASSCODE DATE PASSCODE LAST ASSIGNED - 28MAY18 H D CREATED BY 8XFG-AAB 28MAY18 0915A 28FEB20 0655A CST

| E MELNIKOVA    | Имя агента                                                                                                    |
|----------------|----------------------------------------------------------------------------------------------------|
| 8XFG           | РСС, в котором работает агент                                                                                                    |
| AEM            | Agent Sign - Подпись агента состоит из функционального кода "А" и двух последующих символов.                                                                                                    |
| 2020           | Agent ID - идентификатор агента, который должен состоять из 1-6 символов (только цифры), рекомендуется использовать значения не менее 4 символов.                                                                                                    |
| ASO-060        | Automatic Sign Out - автоматическое время выписки из системы в минутах (по умолчанию 60 минут)                                                                                                    |
| OFC-0000       | Категория офиса - является четырех символьным,<br>определяющем агентство буквенным или цифровым кодом.<br>Например, агентство может использовать сокращение <b>CORP</b><br>для агентов работающих с корпоративными клиентами, или<br><b>LEIS</b> для агентов работающих с обычными пассажирами |
| SIGN IN ACCESS | Указывается РСС, в который агент может вписаться                                                                                                    |
| DUTY *         | Служебный код – определенный уровень доступа к<br>функционалу Sabre                                                                                                    |
| UAT-           | Ключевые слова, определяющие функциональные возможности агента                                                                                                    |

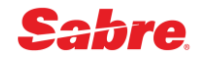

| STATUS                         | Определяет статус EPR (ACTIVE – работа в системе возможна,<br>INACTIVE – работа в системе невозможна) |  |  |
|--------------------------------|----------------------------------------------------------------------------------------------------|--|--|
| PASSCODE                       | Информация об установленном пароле                                                                    |  |  |
| DATE PASSCODE<br>LAST ASSIGNED | Дата, когда последний раз был установлен пароль                                                       |  |  |
| CREATED BY                     | РСС и Agent Sign агента, создавшего EPR                                                               |  |  |
| 28MAY18 0915A                  | Дата и время создания EPR                                                                             |  |  |

## Таблица CST (City Sign Table) учётных записей пользователей (EPR)

Finder Display the City Sign Table (H\*CST)

Менеджер агентства может просмотреть список всех созданных в агентстве EPR, которые находятся в таблице учётных записей - **CST** (City Sign Table)

| Отобразить список всех EPR в PCC<br>(City Sign Table) | H*CST |
|-------------------------------------------------------|-------|
|-------------------------------------------------------|-------|

#### Прежде, чем вы начнёте:

- Для того, чтобы отобразить таблицы учетных записей по вашему офису, вам необходимо иметь ключевое слово CREATE.
- Прежде чем вводить формат отображения таблицы учетных записей по филиалам, вам необходимо активировать уровень доступа менеджера агентства командой SI9

#### Пример (CST):

| H*CST«   |     |              |        |                      |
|----------|-----|--------------|--------|----------------------|
| 8XFG 28  | FEB | 20 1015A CST |        |                      |
| AGENT ID | NA  | ME           | ST A/S | OFC A SCR DUTY CODES |
| 1007     | Ε   | KANAEVA      | A AEK  | 0000 000 9*          |
| 1010     | 0   | POLETOVA     | A AOP  | 0000 000 *           |
| 1015     | I   | ANDREEVA     | A AIA  | 0000 000 *           |
| 1016     | A   | KOMOVA       | A AAK  | 0000 000 *           |
| 1502     | Ε   | IVANOVA      | A AEI  | 0000 000 *           |
| 1610     | A   | ZELENINA     | A AAZ  | 0000 000 *           |
| 1611     | 0   | LISITSYNA    | A AOL  | 0000 000 *           |
| 1807     | N   | ZAYTSEVA     | A ANZ  | 0000 000 *           |
| 2011     | A   | BOYKOVA      | A AAB  | 0000 000 9*          |
| 2020     | Ε   | MELNIKOVA    | A AEM  | 0000 000 *           |
|          |     |              |        | TOTAL CNT - 0010     |

| 8XFG 28FEB20 1015A CST | РСС агентства и фактическое время отображения<br>таблицы учетных записей |  |  |
|------------------------|--------------------------------------------------------------------------|--|--|
| AGENT ID               | Идентификатор агента                                                     |  |  |

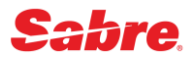

| NAME       | Имя агента в соответствующей EPR                                                 |  |  |
|------------|----------------------------------------------------------------------------------|--|--|
| ST         | Статус агента в системе (А – АСТІVE, І – INACTIVE)                               |  |  |
| A/S        | Agent Sign - подпись агента в системе                                            |  |  |
| OFC        | Категория офиса                                                                  |  |  |
| DUTY CODES | Служебный код, определяющий уровень доступа<br>агента к функционалу <i>Sabre</i> |  |  |
| TOTAL CNT  | Общее количество EPR в PCC                                                       |  |  |

# Terminal Address (LNIATA)

## Типы терминальных адресов (LNIATA)

LNIATA (Line Number Interchange Address Terminal Address) или терминальный адрес - это уникальный идентификатор линии, связывающей приложение Sabre Red 360 (рабочее место), принтер или систему отчётности с Sabre.

Терминальный адрес LNIATA имеет тип, определяющий его назначение:

• **CRTTA** - терминальный адрес для работы в приложении Sabre Red 360 (рабочее место пользователя), требуется независимо от версии (десктопная или веб-версия).

Не рекомендуется указывать один и тот же терминальный адрес CRTTA в настройках Sabre Red 360 для разных компьютеров, поскольку 2 пользователя одновременно не могут использовать 1 терминальный адрес CRTTA (одну и ту же связующую линию) для взаимодействия с Sabre - количество CRTTA должно быть не меньше, чем количество одновременно работающих пользователей.

• PTRTA - терминальный адрес для принтеров

PTRTA используется для настройки печати документов (на бумаге или в электронном виде) с помощью приложения Sabre Java Printing Module (SJPM).

Разрешается наличие нескольких PTRTA в PCC.

• MiniTA - терминальный адрес для передачи данных в систему отчётности.

MiniTA требуется для настройки передачи данных о продажах в учётную систему и/или систему отчётности (Mid Office и/или Back Office) - необходимо подключить данную опцию и заказать терминальный адрес MiniTA. MiniTA с помощью приложения **Sabre Java Printing Module (SJPM)** соотносится с выбранной папкой на одном из компьютеров (сервер), куда вся информация будет сохраняться в виде обменных файлов (т.н. IUR-файлов). Подключение формирования обменных файлов выполняется службой поддержки пользователей Sabre Helpdesk по запросу.

В РСС достаточно иметь 1 терминальный адрес MiniTA.

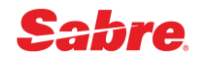

## Графические инструмент Manage my LNIATAs в Sabre Red 360

Графический инструмент **Manage my LNIATAs** в Sabre Red 360 предназначается для авторизованных администраторов (менеджеров, супервайзеров) в агентстве и позволяет установить настройки терминальных адресов CRTTA для учётных записей пользователей (EPR).

Доступ к инструменту **Manage my LNIATAs** в Sabre Red 360 осуществляется через специальную панель администрирования, интегрированную в рабочее пространство - чтобы отобразить панель администрирования, нажмите кнопку внизу в меню инструментов в правой части, далее нажмите на строку **Manage my LNIATAs** или на иконку рядом с ней.

| daŭn <u>П</u> равка [ | Workspace - Sabre Travel Network<br>Вид <u>И</u> нструменты <u>О</u> кно <u>С</u> правка | Свяжитесь с нами          |      |             |                                             | - 0 ×                                                                                                    |
|-----------------------|------------------------------------------------------------------------------------------|---------------------------|------|-------------|---------------------------------------------|----------------------------------------------------------------------------------------------------|
| Избранное             | • Инструменты • Сос                                                                      | общество 🔹 Администрат    | ор 🔻 |             |                                             | sabre red                                                                                                    |
| 🛎 🗅 🗋 🚺               | Red App Centre                                                                           |                           |      |             |                                             |                                                                                                    |
| Sabre                 |                                                                                          |                           |      | 0           |                                             | Инструменты                                                                                                    |
| ВВЕДИТЕ               | КОМАНДУ                                                                                  |                           |      | С Отправит  | ► Э РЕКлавиши У Графический. « Адерсу Admin | Са Закодировать/<br>режим<br>Раскодировать                                                                                                |
|                       |                                                                                          |                           |      |             |                                             | Клавиши                                                                                                    |
|                       | Manage my LNIATAs                                                                        |                           |      | ×           | Manage my Agents     Manage my LNIATAs      | <ul> <li>доступа и</li> <li>функциональн</li> <li>ые клавиши</li> </ul>                                                                   |
|                       | Please provide EPRs and LNIATAs:<br>Separate lines, each EPR and LNIATA pair sep         | arated by a semicolon (;) |      |             |                                             | C Finder                                                                                                    |
|                       | EPRUMATA<br>EPRUMATA                                                                     |                           | C    | ncel Submit |                                             | • Документы и<br>передача<br>сообщения             • RED APPS<br>• Replicate PNR             • Replicate PNR             • CATHAY PACIFIC |
|                       |                                                                                          |                           |      |             |                                             | 🔊 o 🔿 📑                                                                                                    |

Панель администрирования отображается только для авторизованных администраторов (менеджеров, супервайзеров) в агентстве - для пользователей, в учётных записях (EPR) которых присутствует ключевое слово, позволяющее использовать хотя бы один из инструментов администрирования (**Manage my Agency**, **Manage my Agents**, **Manage my LNIATAs**). Доступ к каждому из перечисленных инструментов администрирования контролируется определённым ключевым словом в учётной записи пользователя (EPR).

Если в учётной записи пользователя (EPR) нет ключевых слов, позволяющих использовать хотя бы один из инструментов администрирования, кнопка внизу в меню инструментов в правой части не отображается и панель администрирования открыть невозможно.

Инструмент **Manage my LNIATAs** доступен только для пользователей, в EPR которых присутствует ключевое слово **CREATE**.

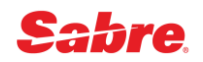

### Настройки CRTTA для EPR в графическом интерфейсе Sabre Red 360

Вы можете устанавливать настройки терминальных адресов CRTTA для учётных записей пользователей (EPR) только в вашем домашнем РСС.

В графической форме **Manage my LNIATAs** укажите в текстовом поле Agent Id и назначенный терминальный адрес CRTTA для каждой из указанных учётных записей пользователей (EPR) - по одной EPR в строке, EPR и CRTTA в строке разделяются ; (точкой с запятой):

| Manage my LNIATAs                                                                                         | × |
|----------------------------------------------------------------------------------------------------|---|
| Please provide EPRs and LNIATAs:<br>Separate lines, each EPR and LNIATA pair separated by a semicolon (,) |   |
| 2011;CBACF0<br>2012;CBACF1                                                                                |   |
|                                                                                                    |   |
| Cancel                                                                                                    | t |

Нажмите кнопку **Submit**, чтобы назначить указанный терминальный адрес CRTTA для каждой из перечисленных учётных записей пользователей (EPR):

| Sabre® Red™ Workspace - Sabre Travel Network         |                 |   |          |                                      | - 0 ×                                               |
|------------------------------------------------------|-----------------|---|----------|--------------------------------------|-----------------------------------------------------|
| Файл Правка Вид Инструменты Окно Справка Свяжитесь с | нами            |   |          |                                      |                                                     |
| Избранное 🔹 Инструменты 🔹 Сообщество 🔹               | Администратор 🔻 |   |          |                                      | sabre red                                           |
| 📔 🗎 📋 🞇 Red App Centre                               |                 |   |          |                                      |                                                     |
| Sabre                                                |                 |   |          |                                      | Инструменты                                         |
| A 8XFG B                                             | C               | D | E        | F                                    | <sup>Q</sup> а Закодировать/                        |
| 🔺 ВВЕДИТЕ КОМАНДУ                                    |                 |   | С Отправ | зить 🦻 РF Клавиши 🎾 Графический р    | Раскодировать                                       |
|                                                      |                 |   |          | « Agency Admin                       | 💼 🛛 Клавиши                                         |
|                                                      |                 |   |          | Manage my Agency                     | 📮 быстрого                                          |
|                                                      |                 |   |          | <ul> <li>Manage my Agents</li> </ul> | <ul> <li>доступа и</li> <li>функциональн</li> </ul> |
|                                                      |                 |   |          | Manage my LNIATAs                    | ые клавиши                                          |
|                                                      |                 |   |          |                                      | Q Finder                                            |
|                                                      |                 |   |          |                                      | Scribe Scripts                                      |
| Manage my LNIATAs                                    |                 |   | ×        |                                      | Документы и                                         |
|                                                      |                 |   |          |                                      | передача сообщений                                  |
| Success                                              |                 |   |          |                                      |                                                     |
| All LNIATAs assigned to EPRs.                        |                 |   |          |                                      | RED APPS                                            |
|                                                      |                 |   |          |                                      | Replicate PNR                                       |
|                                                      |                 |   | Class    |                                      |                                                     |
|                                                      |                 |   | Close    |                                      |                                                     |
|                                                      |                 |   |          |                                      |                                                     |
|                                                      |                 |   |          |                                      | CATHAY PACIFIC                                      |
|                                                      |                 |   |          |                                      |                                                     |
|                                                      |                 |   |          |                                      |                                                     |
|                                                      |                 |   |          |                                      |                                                     |
|                                                      |                 |   |          |                                      |                                                     |
|                                                      |                 |   |          |                                      | 🔊 o 🔿 🗃                                             |

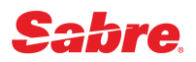

Если данные не указываются или указываются не корректно, отображается сообщение об ошибке - требуется заполнить поле или внести корректировки согласно подсказке:

| Manage my LNIATAs                                                                                                    | ×     |
|----------------------------------------------------------------------------------------------------|-------|
| Parsing failed<br>Parsing Error in line [1]. Wrong separator or number of sections. The wrong line is [2011 CBACF0]. |       |
| Please provide EPRs and LNIATAs:<br>Separate lines, each EPR and LNIATA pair separated by a semicolon (;)            |       |
| 2011 CBACF0<br>2012 CBACF1                                                                                           |       |
| Cancel                                                                                                    | Ibmit |

Вы можете прервать процесс настройки и закрыть графическую форму **Manage my LNIATAs**, нажав кнопку **Cancel** или на крестик в правом верхнем углу. Внесённые данные игнорируются и не сохраняются.

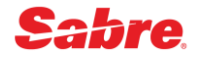

# Travel Journal Record (TJR)

## Графический инструмент Manage my Agency в Sabre Red 360

Инструмент **Manage my Agency** в Sabre Red 360 предназначается для авторизованных администраторов (менеджеров, супервайзеров) в агентстве и позволяет выполнить первоначальные настройки Travel Journal Record (TJR).

Доступ к инструменту **Manage my Agency** в Sabre Red 360 осуществляется через специальную панель администрирования, интегрированную в рабочее пространство - чтобы отобразить панель администрирования, нажмите кнопку внизу в меню инструментов в правой части, далее нажмите на строку **Manage my Agency** или на иконку рядом с ней.

| Sabre® Red <sup>™</sup> Workspace - Sabre Travel Network     Файл Правка <u>Вид И</u> нструменты <u>О</u> кно <u>С</u> пр | k<br>равка Свяжитесь с нами                                                                                                    |                                                                                                    |           |                                                                                      | - 🗆 ×                                                                                                    |
|----------------------------------------------------------------------------------------------------|----------------------------------------------------------------------------------------------------|----------------------------------------------------------------------------------------------------|-----------|--------------------------------------------------------------------------------------|----------------------------------------------------------------------------------------------------|
| Избранное • Инструменты •                                                                                                 | Сообщество • Администратор                                                                                                    | •                                                                                                    |           |                                                                                      | sabre red                                                                                                    |
| 📔 🗎 🚹 🞇 Red App Centre                                                                                                    |                                                                                                    |                                                                                                    |           |                                                                                      |                                                                                                    |
| Sabre                                                                                                    |                                                                                                    |                                                                                                    |           |                                                                                      | Инструменты                                                                                                    |
| A 8XFG B                                                                                                    | C                                                                                                    | D                                                                                                    | E         | F                                                                                    | <sup>ଦ୍</sup> а Закодировать/                                                                                                    |
| введите команду                                                                                                    |                                                                                                    |                                                                                                    | С Отправи | ть 🤊 РF Клавиши 🎾 Графически                                                         | и режим Раскодировать                                                                                                    |
| Manage my Agency                                                                                                    |                                                                                                    |                                                                                                    | ×         | <ul> <li>Agency Admin</li> <li>Manage my Agency</li> <li>Manage my Agents</li> </ul> | <ul> <li>Клавиши</li> <li>быстрого</li> <li>доступа и</li> <li>функциональн</li> </ul>                                                                                                    |
| Recommended                                                                                                    | Recommended                                                                                                    |                                                                                                    |           | Manage my LNIATAs                                                                    | ые клавиши                                                                                                    |
| Optional                                                                                                    | <ul> <li>Enhanced waitlist availability d</li> </ul>                                                                                                    | lisplay                                                                                                    |           |                                                                                      | Q Finder                                                                                                    |
|                                                                                                    | <ul> <li>Extended audit trail report</li> </ul>                                                                                                    |                                                                                                    |           |                                                                                      | Scribe Scripts                                                                                                    |
|                                                                                                    | <ul> <li>Unused electronic ticket report</li> <li>Display email on face of PNR</li> <li>Display Record Locator on top</li> <li>Enhanced PNR search</li> <li>Duplicated ticket issuance aler</li> </ul>         | :<br>of PNR<br>t                                                                                                    |           |                                                                                      | ♀ Документы и<br>передача<br>сообщений   RED APPS                                                                                                    |
|                                                                                                    | <ul> <li>View and select seats</li> </ul>                                                                                                    |                                                                                                    |           |                                                                                      | 📟 Replicate PNR                                                                                                    |
|                                                                                                    | <ul> <li>Automatically arrange segment</li> <li>GK/GL/YK segment cancellati</li> <li>Minimum connection time veri</li> <li>Non-stop and direct flights on</li> <li>Print hard copy and invoice/itir</li> </ul> | ts in PNR<br>n warning<br>fication<br>top of City Pair Availability response<br>ereary on the same document printer |           |                                                                                      |                                                                                                    |
|                                                                                                    |                                                                                                    | Cance                                                                                                    | Save      |                                                                                      | Image: Solution of the solution of the sol |

Панель администрирования отображается только для авторизованных администраторов (менеджеров, супервайзеров) в агентстве - для пользователей, в учётных записях (EPR) которых присутствует ключевое слово, позволяющее использовать хотя бы один из инструментов администрирования (**Manage my Agency**, **Manage my Agents**, **Manage my LNIATAs**). Доступ к каждому из перечисленных инструментов администрирования контролируется определённым ключевым словом в учётной записи пользователя (EPR).

Если в учётной записи пользователя (EPR) нет ключевых слов, позволяющих использовать хотя бы один из инструментов администрирования, кнопка внизу в меню инструментов в правой части не отображается и панель администрирования открыть невозможно.

Инструмент **Manage my Agency** доступен только для пользователей, в EPR которых присутствует ключевое слово **SUBMGR** и служебный код **9**.

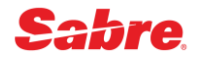

### Первоначальные настройки TJR в графическом интерфейсе Sabre Red 360

Если необходимо выполнить первоначальные настройки Travel Journal Record (TJR) в РСС, отличном от текущего, необходимо предварительно перейти в нужный РСС командой **ААА**(РСС).

В графической форме **Manage my Agency** поддерживается активация следующих рекомендованных опций в Travel Journal Record (TJR):

- Enhanced Waitlist Availability Display расширенное отображение статусов классов бронирования W/WLIST¥ON
- Extended Audit Trail Report расширенный отчёт о продажах W/DQBEXT¥ON
- Unused Electronic Ticket Report отчёт по неиспользованным авиабилетам W/ETU¥ON
- Display Email on face of PNR отображение поля Email в PNR без дополнительных команд W/EMAILD¥ON
- Display Record Locator on top of PNR отображение кодов бронирования в PNR в первой строке W/RLOCTOP¥ON
- Enhanced PNR Search расширенный поиск PNR W/TRPS¥ON
- Duplicated Ticket Issuance Alert предупреждение при попытке оформить дубликат для авиабилетов W/ALDUPT¥ON
- View and Select Seats предварительное бронирование мест в салоне W/BRDPASS¥ON
- Automatically Arrange Segments in PNR автоматическая сортировка сегментов в PNR в хронологическом порядке W/AZA¥ON
- GK/GL/YK Segment Cancellation Warning предупреждение при удалении пассивных сегментов W/KGK¥ON
- Minimum Connection Time Verification проверка минимального времени стыковки W/KMCT¥ON
- Non-stop and Direct Flights on top of City Pair Availability Response отображение беспосадочных и прямых рейсов в начале в экране наличия мест W/CPA¥CAT
- Print Hard Copy and Invoice/Itinerary on the same Document Printer печать различных типов документов на одном принтере W/DUALPR¥ON

Также в графической форме **Manage my Agency** можно активировать следующие дополнительные опции в Travel Journal Record (TJR):

- Turn on 12 Lines of Availability отображение 12 линий в экране наличия мест W/CPA12LINES¥ON
- Turn on 26 Classes of Service in Availability отображение 26 классов бронирования в экране наличия мест W/CPA26COS¥ON
- Require Price Quote Retention предупреждение об изменении стоимости в момент оформления авиабилетов W/PQT¥ON
- Price Quote Retention Alert запрет завершения PNR без сохранённой PQ-записи W/KPQ¥ON
- Inhibit Comparison Summary Screen in Refunds and Exchanges пропуск экранов сравнения стоимости при возврате и обмене авиабилетов W/CSI¥ON
- Store a Passenger Type Code in PNR сохранение типов пассажиров в PNR W/PT¥ON

- Alert at End Transaction anytime a change is made to Itinerary Segment with an Attached SSR предупреждение при изменении сегментов с ассоциированными SSR W/KALERTSSR¥ON
- Automatic Cancel of UC segments before End Transaction (не доступно в России) автоматическое удаление сегментов со статусом UC при завершении PNR W/KUCSEG¥ON
- Mandatory DOCS SSR field for Itineraries with US origin and/or destination запрет завершения PNR с рейсами в/из США без паспортных данных W/KSECFLT¥ON
- Issue Tickets using two Forms of Payment in BSP only (non-Canada/Bermuda) использование двойной формы оплаты для авиабилетов BSP W/TFOP¥ON
- Activate Enhanced PQ (Phase IV ticketing will be disabled) (активировано по умолчанию) активация Enhanced PQ W/PQPLUS¥ON
- Passenger Name Association for Phones and Remarks in PNR (активировано по умолчанию) ассоциация телефонов и ремарок в PNR с пассажирами W/PNAPNR¥ON

В графической форме **Manage my Agency** определите список опций из перечисленных рекомендованных настроек во вкладке **Recommended**, которые необходимо активировать (необходимо снять галочки около тех опций, которые активировать не требуется):

| lanage my Agency |                                                                                                    | × |  |  |
|------------------|----------------------------------------------------------------------------------------------------|---|--|--|
| Recommended      | Recommended                                                                                              |   |  |  |
| Optional         | Enhanced waitlist availability display                                                                   |   |  |  |
|                  | <ul> <li>Extended audit trail report</li> </ul>                                                          |   |  |  |
|                  | Unused electronic ticket report                                                                          |   |  |  |
|                  | Display email on face of PNR                                                                             |   |  |  |
|                  | Display Record Locator on top of PNR                                                                     |   |  |  |
|                  | Enhanced PNR search                                                                                      |   |  |  |
|                  | Duplicated ticket issuance alert                                                                         |   |  |  |
|                  | View and select seats                                                                                    |   |  |  |
|                  | <ul> <li>Automatically arrange segments in PNR</li> <li>GK/GL/YK segment cancellation warning</li> </ul> |   |  |  |
|                  |                                                                                                    |   |  |  |
|                  | Non-stop and direct flights on top of City Pair Availability response                                    |   |  |  |
|                  | Print hard copy and invoice/itinerary on the same document printer                                       |   |  |  |
|                  |                                                                                                    |   |  |  |
|                  | Cancel Sav                                                                                               | , |  |  |

Вы можете прервать процесс настройки и закрыть графическую форму **Manage my Agency**, нажав кнопку **Cancel** или на крестик в правом верхнем углу. Внесённые данные игнорируются и не сохраняются.

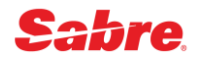

Во вкладке **Optional** определите список опций из предложенных дополнительных, которые необходимо активировать (необходимо поставить галочки около тех опций, которые требуется активировать):

| Recommended | Optional                                                                                    |  |  |  |
|-------------|---------------------------------------------------------------------------------------------|--|--|--|
| Optional    | Turn on 12 lines of availability                                                            |  |  |  |
|             | Turn on 26 classes of service in availability                                               |  |  |  |
|             | Require price quote retention                                                               |  |  |  |
|             | Price quote retention alert                                                                 |  |  |  |
|             | Inhibit comparison summary screen in refunds and exchanges                                  |  |  |  |
|             | Store a passenger type code in PNR                                                          |  |  |  |
|             | Alert at end transaction anytime a change is made to itinerary segment with an attached SSR |  |  |  |
|             | Automatic cancel of UC segments before end transaction                                      |  |  |  |
|             | Mandatory DOCS SSR field for itineraries with US origin and/or destination                  |  |  |  |
|             | Issue tickets using two forms of payment in BSP only (non-Canada/Bermuda)                   |  |  |  |
|             | <ul> <li>Activate Enhanced PQ (Phase IV ticketing will be disabled)</li> </ul>              |  |  |  |
|             | Passenger name association for phone and remarks fields in PNR                              |  |  |  |
|             |                                                                                             |  |  |  |

Нажмите кнопку **Save**, чтобы активировать все выбранные опции - последовательно выполняются необходимые команды для подключения рекомендованных и дополнительных опций:

| 🚾 Sabre® Red™ Workspace - Sabre Travel Network                               |                 |   |             |                                       | - 0 ×                                               |
|------------------------------------------------------------------------------|-----------------|---|-------------|---------------------------------------|-----------------------------------------------------|
| <u>Файл Правка Вид И</u> нструменты <u>О</u> кно <u>С</u> правка Свяжитесь с | нами            |   |             |                                       |                                                     |
| Избранное 🔹 Инструменты 🔹 Сообщество 🔹                                       | Администратор 🔻 |   |             |                                       | sabre red                                           |
| 👼 🗈 🖺 🔣 Red App Centre                                                       |                 |   |             |                                       |                                                     |
| Sabre                                                                        |                 |   |             |                                       | Инструменты                                         |
| A 8XFG B                                                                     | C               | D | E           | F                                     | <sup>©</sup> а Закодировать/                        |
| 📤 ВВЕДИТЕ КОМАНДУ                                                            |                 |   | 🕑 Отправить | Э РF Клавиши У Графический реж        | им Раскодировать                                    |
| SI9«                                                                         |                 |   |             | « Agency Admin                        | Клавиши                                             |
| 8XFG.JS4C9AA1.A*AA1 NOT SIGNED OUT                                           |                 |   |             | <ul> <li>Manage my Agency</li> </ul>  | 📮 быстрого                                          |
| W (ETINON                                                                    |                 |   |             | <ul> <li>Manage my Agents</li> </ul>  | <ul> <li>доступа и</li> <li>функциональн</li> </ul> |
| W/E10#0N«                                                                    |                 |   |             | <ul> <li>Manage my LNIATAs</li> </ul> | ые клавиши                                          |
| UNUSED ETR DISPLAY ON                                                        |                 |   |             |                                       | Q Finder                                            |
| W/RLOCTOP¥ON«                                                                |                 |   |             |                                       | Scribe Scripts                                      |
| 0K                                                                           |                 |   |             | 1 1                                   | • Документы и                                       |
|                                                                              |                 |   |             |                                       | сообщений                                           |
| W/ALDUPT¥ON«                                                                 |                 |   |             |                                       | RED APPS                                            |
| ОК                                                                           |                 |   |             |                                       | Replicate PNR                                       |
| W/PQT¥ON«                                                                    | 1               |   |             |                                       |                                                     |
| PRICE RETENTION TKTG ALERT - ACTIVE                                          | 1 1             |   |             |                                       |                                                     |
| W/PT¥ON«                                                                     | 1               |   |             |                                       |                                                     |
|                                                                              |                 |   |             | 1 1                                   | CATHAY PACIFIC                                      |
| UPDATE OK                                                                    |                 |   |             |                                       |                                                     |
|                                                                              |                 |   |             |                                       |                                                     |
|                                                                              |                 |   |             |                                       |                                                     |
|                                                                              |                 |   |             |                                       | <b>a</b>                                            |
|                                                                              |                 |   |             |                                       | lo 🔿 💀 🏢                                            |

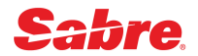